## Slik laster du ned resultater samlet for alle forbedringsteam i virksomheten/helseforetaket

(til veiledere av forbedringsteam)

For å unngå å måtte laste ned data via team-hjemmesidene en og en, sparer man mer tid hvis man oppretter en gruppe over teamene man veileder og laster ned resultater samlet.

Logg inn i Extanet. Klikk deg videre via "I trygge hender" lenken.

## **Opprette gruppe**

Først trenger du å opprette en gruppe over alle forbedringsteam du har ansvar for. Velg fanen Rapporter. Klikk på Oversikt over målinger og resultater.

| Prosjekt Hjem Ressurser Nyheter Diskusjoner Team Rapport                                                                                              | er Administratorer                                                              |
|----------------------------------------------------------------------------------------------------|---------------------------------------------------------------------------------|
| Rapporter                                                                                                    |                                                                                 |
| Besøk<br><u>Besøk</u><br>Avanserte rapporter<br><u>HENT RUNDIAGRAM FRA MÅLINGER</u>                                                                   | Oversikt over da<br>Oversiktsrapport f<br>Faqkollegievurderi<br>Resultatrapport |
| Data fra måling<br>***OVERSIKT OVER MÅLINGER OG RESULTATER***<br>01.01. Legemidler sykehjem: Andel langtidspasienter som har hatt LMG<br>siste halvår | Team-fremdrift -                                                                |

Klikk på "Åpne filtere" så Team og grupper, til slutt Administrer grupper.

| • Oversikt over målinger og resu                                           | Itater : I TRYGGE HENDER                                                                                                    |
|----------------------------------------------------------------------------|----------------------------------------------------------------------------------------------------|
| Alternative valg for målrapport<br>Velg team og målinger som skal inkluder | res i målrapporten.                                                                                                    |
| Team-filtere Lukk filtere [-]                                              |                                                                                                    |
| Team og grupper<br>Ikke filtrert - alle aktive team                        | Filterdefinisjoner for team og grupper<br>Velg grupper eller enkeltstående team som du vil inkludere i denne rapporten. H<br>grupper, vil dataene for denne rapporten ikke bli filtrert i henhold til team. |
| Måledata i datointervallet<br>Ikke filtrert - alle team er inkludert       | Grupper         Administrer grupper         Team som er inkludert         velg team           Velg alle team         Ikke filtrert - alle aktive team inkludert                                             |
| Fagkollegievurdering<br>Ikke filtrert - alle team er inkludert             | Velg aktive team                                                                                                    |
| Ambisjonsnivå<br>Ikke filtrert - alle team er inkludert                    | HJEMMETJENESTEN                                                                                                    |
| <b>Endringer</b><br>Ikke filtrert - alle team er inkludert                 | Akershus universitetssykehus                                                                                                    |
| <b>Team-profil egenskaper</b><br>Ikke filtrert - alle team er inkludert    | Inaktive team                                                                                                    |
|                                                                            |                                                                                                    |

Opprett en ny gruppe. Gi den et beksrivende navn. Del offentlig. Finn teamene du vil ha med i gruppen (du kan bruke kommando CTRL+F).

| Legg til grup           | pe<br>nformasjonen og velg teamene som skal med                                                                                     |
|-------------------------|----------------------------------------------------------------------------------------------------|
| Navn *<br>Skriv innlegg | Hdir dummy team<br>I denne grupper finner man alle team som ble opprettet i forbindelse med dataøvelser.                            |
| Del *<br>Team           | Offentlig     ✓       n     X       N     X       > hele ord Skill mellom store og små bokstaver ker alle treff       Forrige Neste |

## Klikk på Save&close.

| Team som er med *    |              |       |
|----------------------|--------------|-------|
| Dummyteam            |              |       |
| Falleri fallera test |              |       |
| TEST                 |              |       |
| Test målinger        |              |       |
| Test nytt team       |              |       |
|                      |              |       |
|                      |              |       |
|                      |              |       |
|                      |              |       |
|                      |              |       |
|                      |              |       |
|                      |              |       |
|                      |              |       |
|                      |              |       |
|                      |              |       |
|                      |              |       |
|                      |              |       |
|                      |              |       |
|                      |              |       |
|                      |              |       |
|                      |              |       |
| 1                    |              |       |
|                      |              |       |
|                      | Save & Close | Close |
|                      |              |       |

## Finn resultatene for teamene i gruppen og last ned samlet

Gå inn i fanen Rapporter. Klikk på Oversikt over målinger og resultater.

| Pr | osjekt Hjem Ressurser Nyheter Diskusjoner Team F              | Administratorer                     |
|----|---------------------------------------------------------------|-------------------------------------|
|    | 🚭 > Rapporter                                                 |                                     |
|    | Besøk<br>Besøk                                                | Oversikt over o<br>Oversiktsrapport |
|    | Avanserte rapporter<br>HENT RUNDIAGRAM FRA MÅLINGER           | Fagkollegievurde<br>Resultatrapport |
|    | Data fra måling<br>***OVERSIKT OVER MÅLINGER OG RESULTATER*** | Team-fremdrif                       |

Åpne filtere. Velg Team og grupper. Finn gruppen din (tips bruk CTRL+F for å søke). Hak av for gruppen. Du vil se alle team som er med i denne gruppen på høyre side.

Hak av for diagram valgt av teamene individuelt og inkluder alle mål. Trykk på "se rapport".

| Team og grupper<br>Ikke filtrert - alle aktive team                                                                                             | Filterdefinisjoner for team og grupper                                                                                                    |
|----------------------------------------------------------------------------------------------------|----------------------------------------------------------------------------------------------------|
|                                                                                                    | Velg grupper eller enkeltstående team som du vil inkludere i denne rapporten. Hvis du ikke velger noen<br>grupper, vil dataene for denne rapporten ikke bli filtrert i henhold til team. |
| <b>Måledata i datointervallet</b><br>Ikke filtrert - alle team er inkludert                                                                     | Grupper Administrer grupper Team som er inkludert endre                                                                                                    |
| <b>Fagkollegievurdering</b><br>Ikke filtrert - alle team er inkludert                                                                           | sykehus<br>✓ Hdir dummy team<br>✓ Test nytt team                                                                                                    |
| <b>Ambisjonsnivå</b><br>Ikke filtrert - alle team er inkludert                                                                                  | HEDMARK LEGEMIDLER TEST                                                                                                    |
| <b>Endringer</b><br>Ikke filtrert - alle team er inkludert                                                                                      | SYKEHJEM ENDA ET TESTTEAM                                                                                                    |
| <b>Team-profil egenskaper</b><br>Ikke filtrert - alle team er inkludert                                                                         | Inaktive team Inkluder inaktive team                                                                                                    |
| <b>gregerte data</b><br>Aggreger utvalgt teamdata (ett dia<br><mark>Diagram valgt av teamene individu</mark><br>□Vis flere serier i ett diagram | gram for hvert tiltak med min, maks, gjennomsnittlig, median, n)<br><mark>elt</mark> (Ett diagram per team for hvert mål )                                                               |

Du vil se resultatene for alle team i denne gruppen. Du kan laste ned i Excel (kun datatabeller) eller utskriftsvennlig versjon fra nettet (både tabeller og grafer) eller PDF (både tabeller og grafer). NB Run-diagrammer er kun tilgjengelig i SPC modul på teamets hjemmeside.

|                                                                                                    |                                                           |                                  |             |                           |                        | TIIDake tii Fiitr |                | e til Rapporter hje |
|----------------------------------------------------------------------------------------------------|-----------------------------------------------------------|----------------------------------|-------------|---------------------------|------------------------|-------------------|----------------|---------------------|
|                                                                                                    |                                                           |                                  |             | Last ned til Excel        | Se versjon s           | om kan skrives ut | Vis/Skju       | I PDF alternative   |
| Målrapport                                                                                                    |                                                           |                                  |             |                           |                        |                   |                |                     |
| Dato laget:                                                                                                    | 23.06.2020                                                |                                  |             |                           |                        |                   |                |                     |
| Valgte alte                                                                                                    | nativer for den                                           | ie rapporte                      | n:          |                           |                        |                   |                |                     |
| Mål:                                                                                                    | ldudart                                                   |                                  |             |                           |                        |                   |                |                     |
| Aggregerin                                                                                                    | g:                                                        |                                  |             |                           |                        |                   |                |                     |
| Diagram val                                                                                                    | it av teamene ind                                         | ividuelt (Ett                    | diagram per | team for hvert mål )      |                        |                   |                |                     |
| Team:                                                                                                    |                                                           |                                  |             |                           |                        |                   |                |                     |
| ENDA ET TE                                                                                                    | TTEAM                                                     |                                  |             |                           |                        |                   |                |                     |
| Falleri fallera                                                                                                    |                                                           |                                  |             |                           |                        |                   |                |                     |
| TECT                                                                                                    | test                                                      |                                  |             |                           |                        |                   |                |                     |
| TEST<br>Test målinge                                                                                                   | test<br>r                                                 |                                  |             |                           |                        |                   |                |                     |
| TEST<br>Test målinge<br>Test nytt tea                                                                                  | r<br>m                                                    |                                  |             |                           |                        |                   |                |                     |
| TEST<br>Test målinge<br>Test nytt tea                                                                                  | r<br>m                                                    |                                  |             |                           |                        |                   |                |                     |
| TEST<br>Test målinge<br>Test nytt tea<br>00.000 End                                                                    | rer navn på Tes                                           | t 3                              |             |                           |                        |                   |                |                     |
| TEST<br>Test målinge<br>Test nytt tez<br>00.000 End<br>Det finnes ir                                                   | test<br>m<br>rer navn på Tes<br>gen data for denr         | t <b>3</b><br>e Målingen.        |             |                           |                        |                   |                |                     |
| TEST<br>Test målinge<br>Test nytt tea<br>00.000 End<br>Det finnes ir<br>Se Rundiagr                                    | rer navn på Tes<br>gen data for denr                      | t 3<br>e Målingen.               |             |                           |                        |                   |                |                     |
| TEST<br>Test målinge<br>Test nytt tez<br>00.000 End<br>Det finnes ir<br><u>Se Rundiagr</u>                             | rer navn på Tes<br>gen data for denr<br>m                 | t 3<br>e Målingen.               |             | Dumr                      | nyteam                 |                   |                |                     |
| TEST<br>Test målinge<br>Test nytt tea<br>00.000 End<br>Det finnes ir<br>Se Rundiagr                                    | rer navn på Tes<br>gen data for denr<br>um<br>01.01. Lege | t 3<br>e Målingen.<br>midler syk | cehjem: An  | Dumr<br>del langtidspasi  | nyteam<br>enter som ha | • hatt LMG siste  | halvår - Avdel | ling A              |
| TEST<br>TEST<br>Test målinge<br>Test nytt tea<br><b>00.000 End</b><br>Det finnes in<br><u>Se Rundiagr</u><br>100,00    | rer navn på Tes<br>gen data for denr<br>IM<br>01.01. Lege | t 3<br>e Målingen.<br>midler syk | tehjem: An  | Dumr<br>Idel langtidspasi | nyteam<br>enter som ha | hatt LMG siste    | halvår - Avdel | ling A              |
| Det finnes in<br>Se Rundiagr                                                                                           | rer navn på Tes<br>gen data for denr<br>IM<br>01.01. Lege | t 3<br>e Målingen.<br>midler syk | sehjem: An  | Dumr<br>Idel langtidspasi | nyteam<br>enter som ha | hatt LMG siste    | halvår - Avdel | ing A               |
| TEST<br>Test målinge<br>Test nytt tez<br>00.000 End<br>Det finnes ir<br>Se Rundiagr<br>100.00<br>90.00                 | rer navn på Tes<br>gen data for denr<br>IM<br>01.01. Lege | t 3<br>e Målingen.<br>midler syk | ehjem: An   | Dumr<br>Idel langtidspasi | nyteam<br>enter som ha | hatt LMG siste    | halvår - Avdel | ing A               |
| TEST<br>Test målinge<br>Test målinge<br>Test nytt tez<br>00.000 End<br>Det finnes ir<br>Se Rundiagr<br>100.00<br>90.00 | rer navn på Tes<br>gen data for denr<br>IM<br>01.01. Lege | t 3<br>e Målingen.<br>midler syk | cehjem: An  | Dumr<br>Idel langtidspasi | nyteam<br>enter som ha | hatt LMG siste    | halvår - Avdel | ing A               |